## (m) S7000/S7500E/10500系列二层组播配置方法(WEB版) V5

组播VLAN **闫宁** 2019-10-12 发表

## 1配置需求或说明 1.1 适用产品系列 本案例适用于如S7006、S7503E、S7506E、S7606、S10510、S10508等S7000、S7500E、S10500 系列,目软件版本是V5的交换机 1.2 配置需求及实现的效果 公司内部部署了一台**组播**源,为保证终端能正常接收**组播**源传输的业务,需在所经交换机上开启**组播**功能。 2 **组网图**

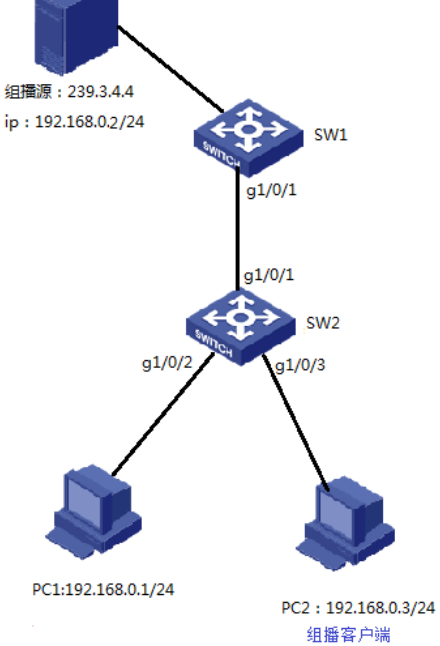

## 配置步骤 3 配置步骤

- 3.1 SW1全局开启IGMP Snooping功能
- #选择"网络"à"IGMP Snooping" à"基本配置"à"Enable",点击确定

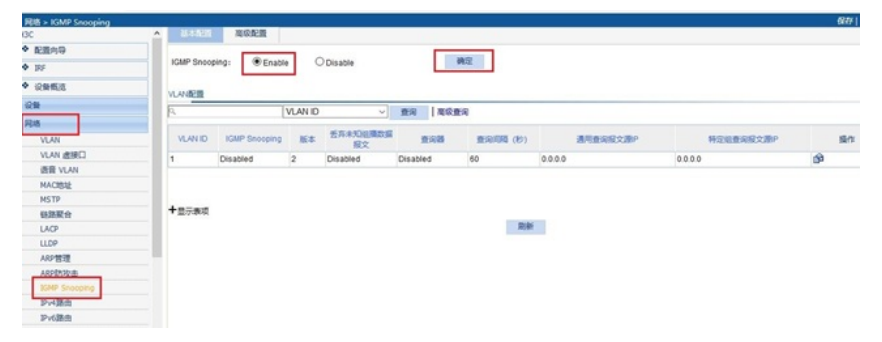

3.2 VLAN1下开启IGMP Snooping功能,配置组播查询器 # VLAN1启用IGMP Snooping功能,使能组播查询器功能,维护组播表项

| 网络 > IGMP Snooping      | · · · · · · · · · · · · · · · · · · · |          |           |                         |
|-------------------------|---------------------------------------|----------|-----------|-------------------------|
| I3C                     | ASSOCIATE REAKING HE                  |          |           |                         |
| ◆ 配置向导                  |                                       |          |           |                         |
| <ul> <li>IRF</li> </ul> | VLAN配置                                |          |           |                         |
| ◆ 设备概览                  | VLAN ID:<br>IGMP Snooping:            | Enable   | Disable   |                         |
| 设备                      | 版本:                                   | © 2      | 0 3       |                         |
| 网络                      | 丢弃未知追播数据报文:                           | C Enable | Disable   |                         |
| VLAN                    | 查询器:                                  | Enable   | O Disable |                         |
| VLAN 虚接口                | 查询间隔:                                 | 60       |           | *秒 (2-300, 映曾值=60)      |
| 语音 VLAN                 | 通用查询报文源IP:                            | 0.0.0.0  |           | *合法单播IP地址 (缺省值=0.0.0.0) |
| MAC地址                   | 特定组查询报文源IP:                           | 0.0.0.0  |           | *合法单攝IP地址 (缺會值=0.0.0.0) |
| MSTP                    | 星号(*)为必须填写项                           |          |           | and Delay               |
| 链路聚合                    |                                       |          |           | 如此正 称公司                 |
| LACP                    |                                       |          |           |                         |
| LLDP                    |                                       |          |           |                         |
| ARP管理                   |                                       |          |           |                         |
| ARP防攻击                  |                                       |          |           |                         |
| IGMP Snooping           |                                       |          |           |                         |
| IPv4路由                  |                                       |          |           |                         |
| IPv6路由                  |                                       |          |           |                         |

配置关键点